# **Verifone**®

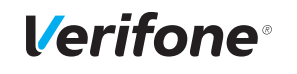

Installations- und Bedienungsanleitung

Die vollständigen Informationen zu Installation und Bedienung des Geräts finden Sie in der Installations- und Bedienungsanleitung, die Sie auf folgender Website herunterladen können:

www.verifone.com/de/support

Lieferumfang überprüfen

# 

\* optional

Papierrolle einlegen

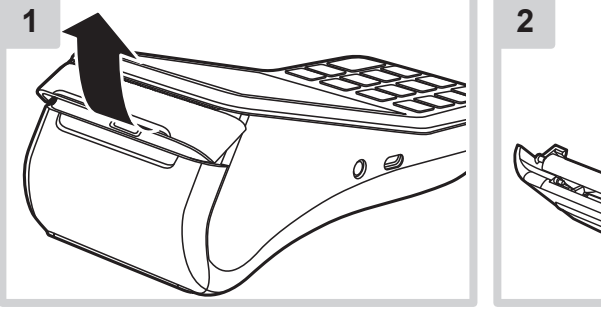

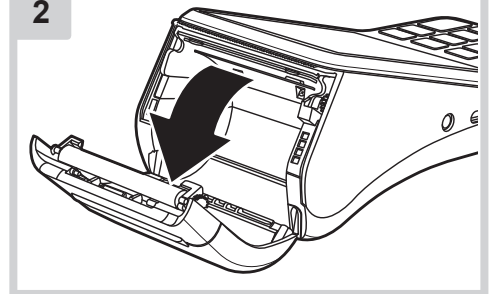

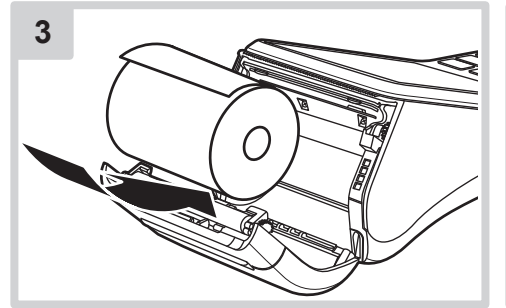

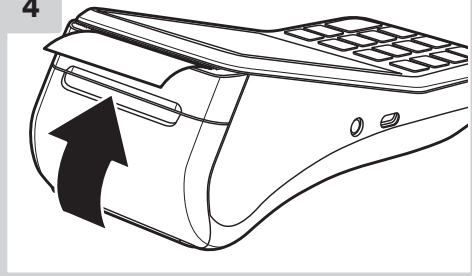

Micro-SIM-Karte einsetzen

# Verifone<sup>®</sup>

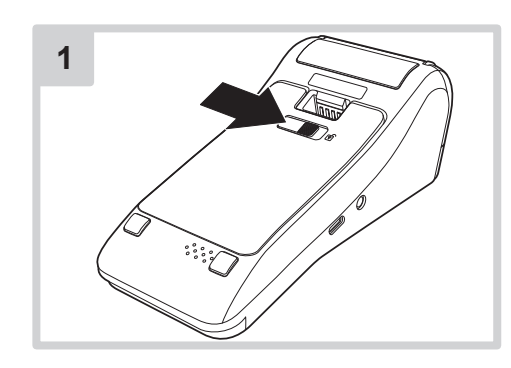

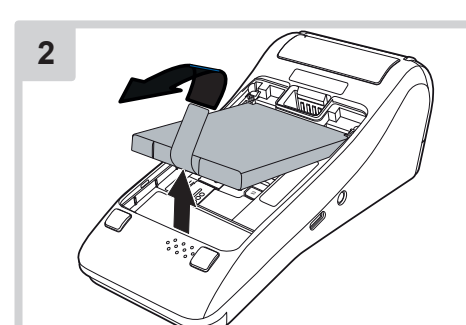

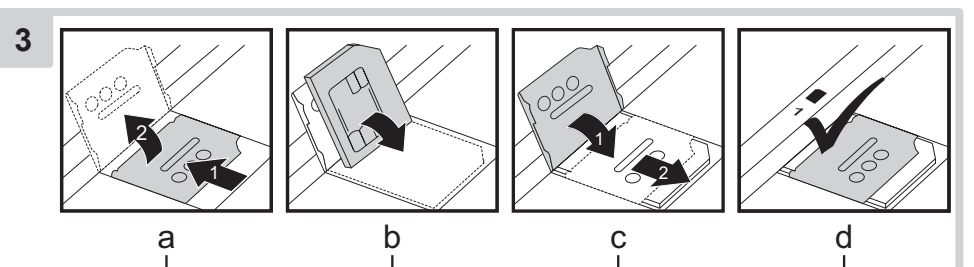

Micro-SIM-Karte einsetzen

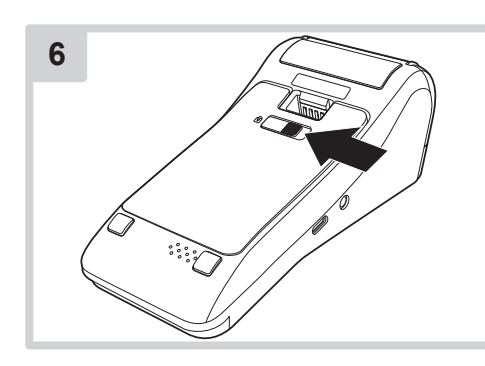

**Verifone**<sup>®</sup>

Stromanschluss

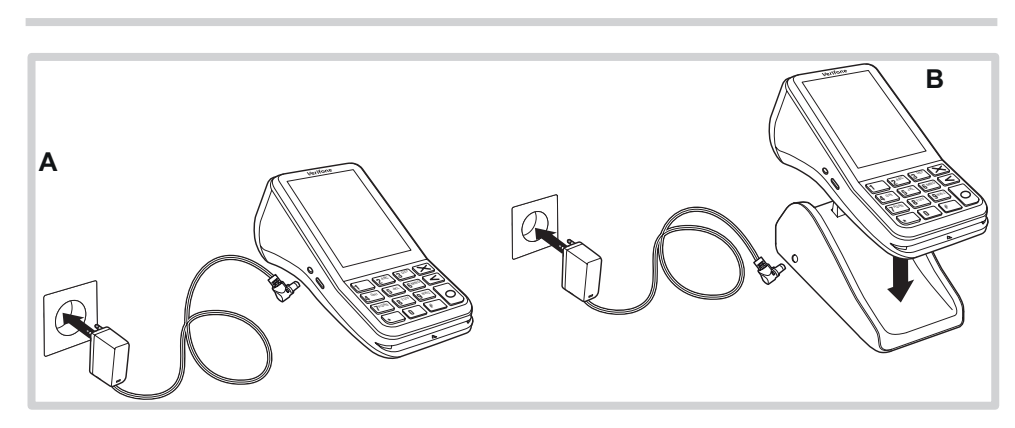

V400m

Kurz-Installationsanleitung

Verifone

30

i Verwenden Sie den mit 1 gekennzeichneten Steckplatz.

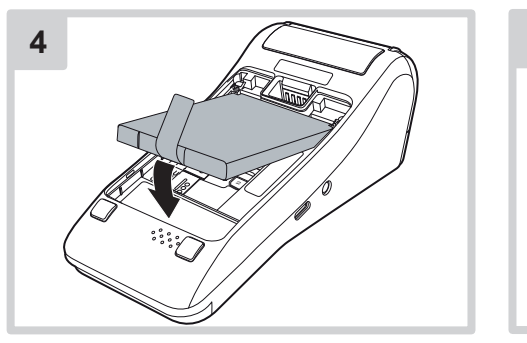

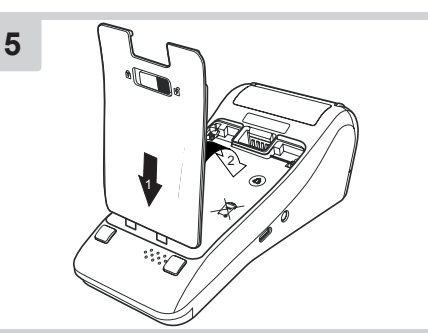

### Lithium-Batterie

## Gefährdung durch unsachgemäße Verwendung der Batterie!

- Laden Sie die Batterie vor der ersten Inbetriebnahme mind. 4 Stunden.
- Öffnen oder beschädigen Sie die Batterie nicht.
- Schließen Sie die Batterie nicht kurz, überbrücken Sie sie nicht und setzen Sie sie nicht zu einem anderen Zweck ein.
- Halten Sie die Batterie von Kindern, offenem Feuer und Flüssigkeiten fern.
- Setzen Sie die Batterie keinen Temperaturen über 60 °C aus.
- Verwenden Sie ausschlie
  ßlich Original-Batterien von Verifone.
- Entsorgen Sie die Batterie entsprechend den gesetzlichen Bestimmungen und nicht mit dem gewöhnlichen Hausmüll.
- Bei Versand, versenden Sie die Batterie als Gefahrengut.
- Beachten Sie die gesetzlichen Vorschriften zur Verpackung und Kennzeichnung.

# **Verifone**°

### Gerät in Betrieb nehmen

- Alle Tasten sind mit mehreren Zeichen belegt. Die Tasten "2" bis "9" sind mit den darauf abgebildeten Zeichen sowie "Ä", "Ö", "Ü" und "ß" belegt, die Tasten "0" und "1" mit Satz- und Sonderzeichen.
- > Die jeweilige Taste so oft drücken, bis das gewünschte Zeichen erscheint.

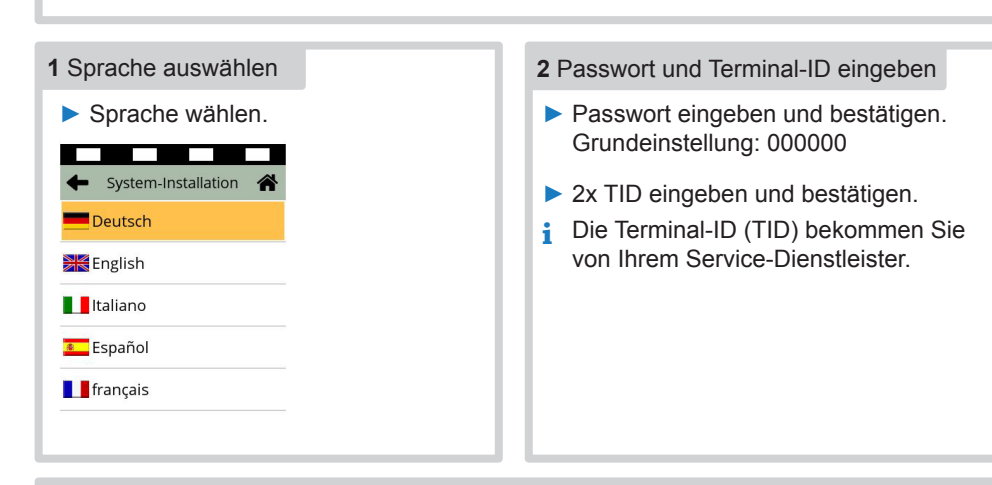

### 3 Internetverbindung einrichten

- Im Dialog DFÜ konfigurieren?: Ja wählen.
- i Das Gerät kann sowohl über WiFi als auch über mobile Daten mit dem Internet verbunden werden. Bei der Inbetriebnahme kann eine Option ausgewählt oder beide Optionen eingerichtet werden.

### 4a WiFi einrichten

WiFi wählen.

Netzwerke werden automatisch gesucht.

- i Es werden nur passwort-gesicherte WiFi-Netzwerke angezeigt.
- Ihr WiFi-Netzwerk wählen.
- Passwort eingeben und auf Bestätigung drücken.
- Die Schnittstelle wird konfiguriert.
- > Auf Bestätigung drücken.

# Verifone<sup>®</sup>

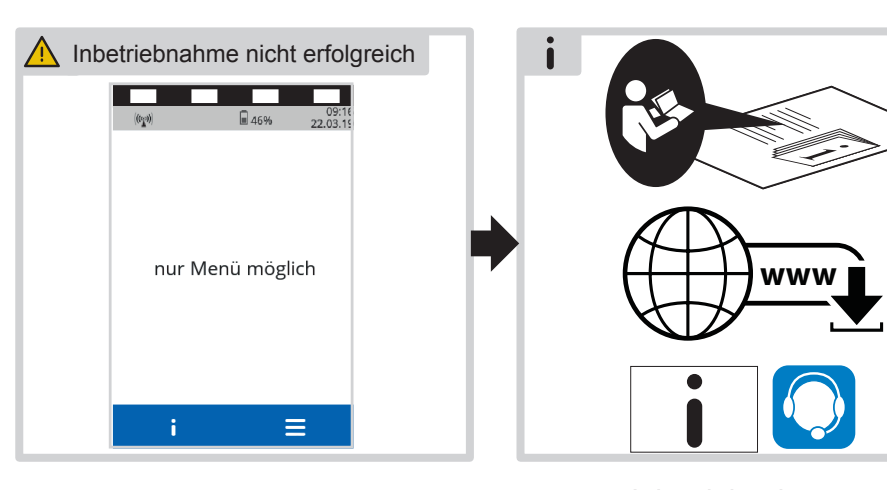

Inbetriebnahme neu starten

Inbetriebnahme nicht erfolgreich

# **Verifone**®

### 4b Mobile Daten einrichten

- Mobile Daten wählen.
- i Nach Aufforderung die PIN der SIM-Karte eingeben und auf Setzen drücken.
- APN automatisch ermitteln
- > Ja im Menüpunkt APN automatisch ermitteln wählen.

### **APN** manuell eingeben

- > Nein im Menüpunkt APN automatisch ermitteln wählen.
- > APN-Einstellung eingeben und auf Bestätigung drücken.
- i Die APN-Einstellung erhalten Sie von Ihrem Mobilfunkanbieter.

| Anbieter | APN-Einstellung   |
|----------|-------------------|
| T-Mobile | internet.t-mobile |
| Vodafone | web.vodafone.de   |
| o2       | surfo2            |
|          |                   |

i Nach Aufforderung PPP-Benutzername und PPP-Passwort eingeben.

Konfiguration der Schnittstelle abschließen

- Die Information Schnittstelle gestartet erscheint.
- Auf Bestätigung drücken.

### 5 Inbetriebnahme abschließen

- Warten, bis die Konfiguration der Schnittstelle abgeschlossen ist.
- Das Menü durch Drücken der Funktionstaste X oder durch Drücken auf das Pfeilsymbol im Display verlassen.
- Wenn Sie nach Werten f
  ür Host 1, Host 2 und Wartung gefragt werden, die voreingestellten Werte best
  ätigen.

| Inbetriebnahme erfolgreich |                                |                  |                   |
|----------------------------|--------------------------------|------------------|-------------------|
|                            | ווני.<br>Voda ((ינייייי)) ((וי | 2G<br>Ifone 100% | 21:54<br>08.03.20 |
|                            | EUR 0,00                       |                  |                   |
|                            | Bitte Betrag<br>eingeben       |                  |                   |
|                            | <b>.</b>                       | ×                | e                 |
|                            |                                | 00               | +≡                |
|                            | $  \mathbf{i}  $               | Ξ                |                   |

# **Verifone**°

6

### Inbetriebnahme neu starten

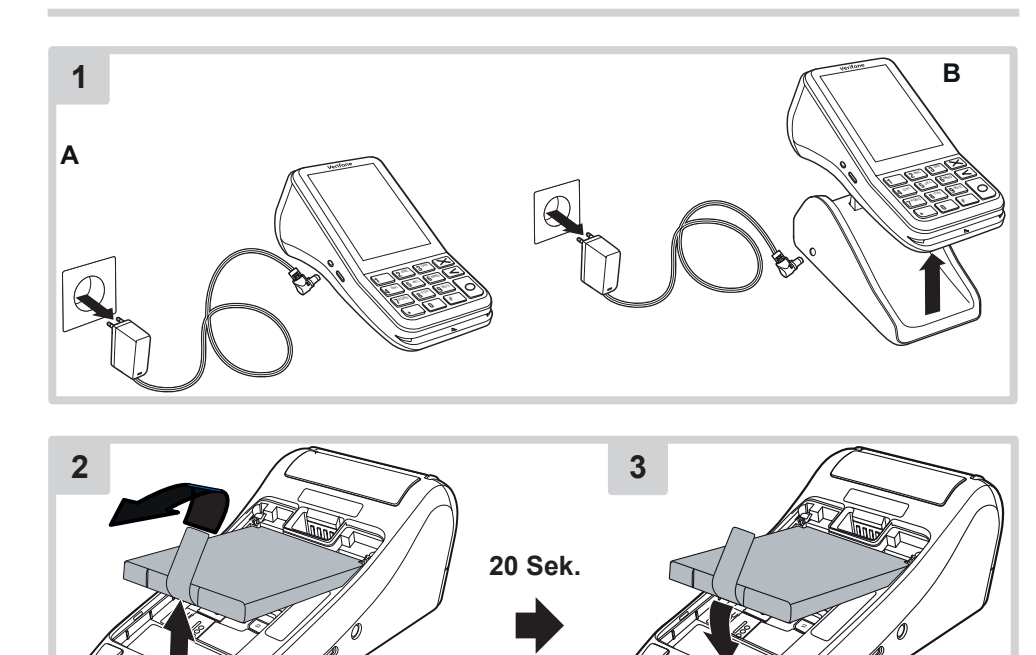

Inbetriebnahme neu starten

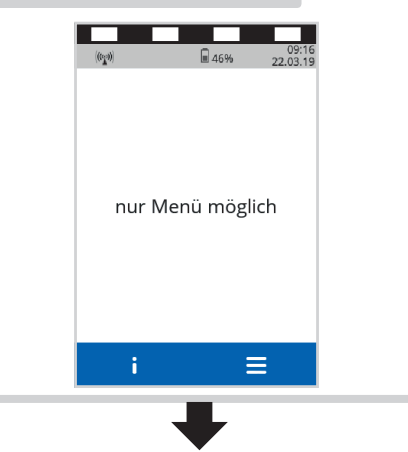

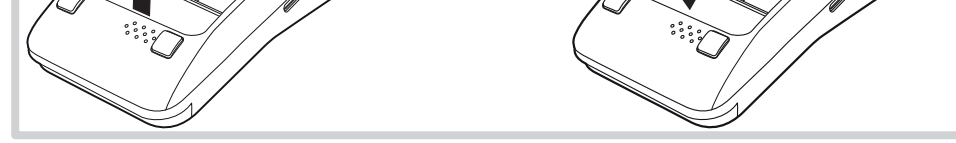

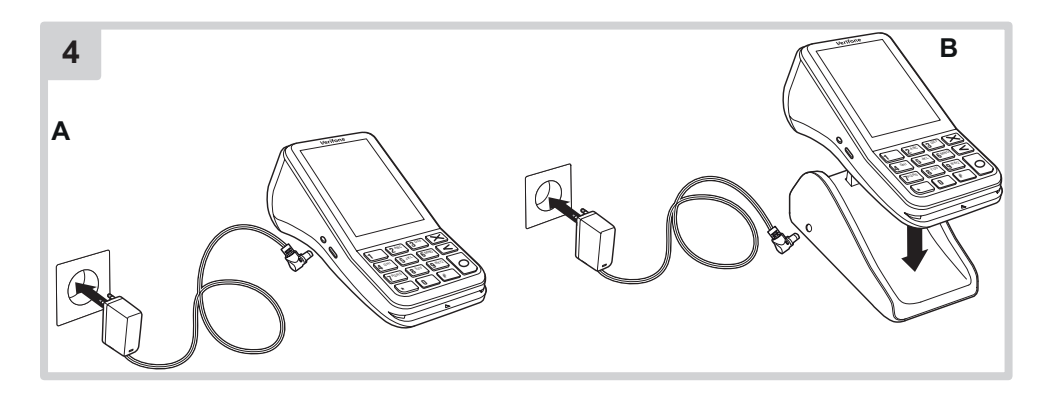

Mai 2020

Verifone GmbH Seilerweg 2f 36251 Bad Hersfeld Germany www.verifone.de info-germany@verifone.com

DOC475-042-DE-A, Rev. A01